2025年7月4日 OKB証券株式会社

ログイン時「多要素認証」 必須化のお知らせ

平素はOKB証券をご愛顧いただき誠にありがとうございます。

さて、OKB証券では、セキュリティ強化のため2025年7月12日(土) より、ログイン時における多要素認証の利用を必須といたします。

必須化後は、メール受信ができない場合、ログインできなくなりますので、2025年 7月11日(金)までに〔お客さま登録情報〕画面の「重要メール」に登録されている アドレスが正しいことをご確認いただくとともに、OKB証券から送信されるメール (no-reply@okb-sec.co.jp)を受信できるよう設定をお願いいたします。

なお、ログイン時における「多要素認証」は現在もご利用可能です。設定方法については 別紙1、操作手順については別紙2をご覧ください。

今後ともOKB証券をお引き立てくださいますよう、よろしくお願い申し上げます。

以 上

 [ お問い合わせ先 ] コールセンター 四方八方みんなよし
 (フリーダイヤル) 0120-483744
 受付時間 9:00~17:00
 (土・日・祝日、年末年始を除く)

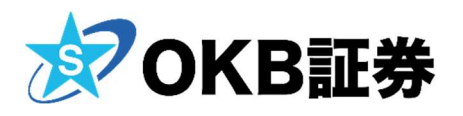

別紙1

## ≪多要素認証の設定方法≫

OKB証券の多要素認証は「ログインID」「ログインパスワード」と「認証 コード(ワンタイムパスワード)」の3つを組み合わせます。

 ログイン後、上段タブの「口座管理」をクリックしてください。
 ※スマートフォンの場合は、ログイン後画面左上の「メニュー」→ 「口座管理」をクリックしてください。

| ☆ HOME<br>さまへのお知らせ<br>[pi001] 現在、お客様へのお知らせはありません。 市況                                    |                                 |
|-----------------------------------------------------------------------------------------|---------------------------------|
| <u>さまへのお知らせ</u><br>[pi001] 現在、お客様へのお知らせはありません。                                          |                                 |
|                                                                                         |                                 |
| окв運券からのお知らせ                                                                            | 日經平均<br>(04/15 )                |
| 投資信託商品の取扱開始について(2025年4月11日更新)<br>投資信託商品の取扱中止について(2025年4月2日更新)                           | クロースCore<br>(04/15 )<br>プライム売買高 |
| 投資信托商品の取扱開始について(2025年4月2日更新)<br>米国株式586柄の取扱開始について(2025年4月1日更新)                          | (04/15 )<br>TOPIX<br>(04/15     |
| オンライントレード取引における「パスワードの再設定」取扱停止について(2025年3月27<br>日更新)                                    | 米ドル/円 1-<br>(04/15 )            |
| 当社の意図しない e-mail の送付事業にかかるご報告について(2025年3月25日更新)<br>当社の意図しない e-mail の送付について(2025年3月25日更新) | ユーロ/円 10<br>(04/15 )            |

## [口座管理]メニューの下方にある「お客さま登録情報」をクリックして ください。

| ☆OKB証券                        | ☆ НОМЕ                                       | 26.83                | 投資信托               | 領導                     | 入出台      | È • 1560 | 口应管理       |        |     |
|-------------------------------|----------------------------------------------|----------------------|--------------------|------------------------|----------|----------|------------|--------|-----|
| 資産情報                          | 取引余力                                         | 」・預り資産               | 1                  |                        |          |          |            |        |     |
| <ul> <li>取引余力・預り資産</li> </ul> |                                              |                      |                    |                        |          |          |            |        |     |
| <ul> <li>余力推移</li> </ul>      |                                              |                      |                    | 0.00                   | F        |          |            |        | の更新 |
| 特定口座                          |                                              | 資産サマリー(              | 国内信仰·外国信师:         | を除く)                   |          |          |            | 余力サマリー |     |
| 特定口座損益明細                      |                                              |                      |                    |                        |          |          |            |        |     |
| NISA口座                        | 金銭残高                                         | (円貨+外貨)              |                    | 0円                     |          | 買付可能     | 額(円貨)      |        | 0円  |
| ▶ NISA勘定年別残高                  | (木工)(F1回)<br>約(倍(目))                         | 词<br>学(西北)           |                    | 0円                     |          | 西亚可能     | 89 (17)98/ |        | 013 |
| 配当金等交付明細                      | 米国株評                                         | 西朝                   |                    | 0円                     |          |          |            |        |     |
| <ul> <li>配当金等交付明細</li> </ul>  | 合計額                                          |                      |                    |                        |          |          |            |        |     |
| 取引履歴                          | 外員建て真星                                       | につきましては前日の           | の為發レートにより算法        | しています。                 |          |          |            |        |     |
| ▶ 取引履歴                        |                                              |                      |                    |                        |          |          |            |        |     |
| 株式入出庫履歴                       | ついつぶージについて                                   |                      |                    |                        |          |          |            |        |     |
| お客さま情報                        | <ul> <li>・ 家力サマリ</li> <li>・ 各取引余力</li> </ul> | ーには、外貨の買<br>をご確認いただく | 何可能額ならびには場合は、各取引入力 | 当会可能額は計上し<br>力画面にてご確認く | ておりまださい。 | ません*     |            |        |     |
| <ul> <li>お客さま登録情報</li> </ul>  |                                              |                      |                    |                        |          |          |            |        |     |
| 電子交付                          |                                              |                      |                    |                        |          |          |            |        |     |
| 電子報告書                         |                                              |                      |                    |                        |          |          |            |        |     |

2. 〔取引暗証番号入力〕画面にて「取引暗証番号」を入力し、「次へ」を クリックしてください。

| <b>☆</b> OKB証券               | ☆ HOME | 25.85   | 投資借托     | 儀券      | 入出金・振替   |    |
|------------------------------|--------|---------|----------|---------|----------|----|
| 資産情報                         | 取引時間   | 播号入力    |          |         |          |    |
| ▶ 取引余力・預り資産                  |        |         |          |         |          |    |
| <ul> <li>余力推移</li> </ul>     | お客さま情報 | の表示には取引 | 暗証番号のご入生 | りが必要です。 |          |    |
| 特定口座                         | 取引暗証番号 |         |          |         |          | >  |
| <ul> <li>特定口座損益明細</li> </ul> |        |         | 70.0     |         |          |    |
| NISA口座                       |        |         |          |         |          |    |
| ▶ NISA勘定年別残高                 | 取引暗証番号 | をお忘れの場合 | は登録メールア  | ドレスを入力の | うえ、下記ボタン |    |
| 配当金等交付明細                     | をクリックし | て再設定の手続 | きを行ってくだる | きしい。    |          | i. |
| <ul> <li>配当金等交付明細</li> </ul> | 室録スールア | TVA     |          |         |          |    |
| 取引履歴                         |        |         |          |         |          |    |
| 取引履歴                         |        |         |          |         |          |    |
| <ul> <li>株式入出庫履歴</li> </ul>  |        |         |          |         |          |    |
| お客さま情報                       |        |         |          |         |          |    |
| <ul> <li>お客さま登録情報</li> </ul> |        |         |          |         |          |    |
| 電子交付                         |        |         |          |         |          |    |
| (第二部件書                       |        |         |          |         |          |    |

3. 〔お客さま登録情報〕画面を下にスクロールし、「重要メール」に登録 されているメールアドレスをご確認ください。

| <u>メールアドレス1</u> | お客さまのメールアドレス |                                                                                                    |  |  |
|-----------------|--------------|----------------------------------------------------------------------------------------------------|--|--|
| メールアドレス2        |              |                                                                                                    |  |  |
| 重要メール           | メールアドレス1     | <ol> <li>[1] 『.(ドット)』 『-(ハイ7ン)』の位置は正しいか、</li> <li>『ロ(フォューュ`, レ)』 ト『ロ(**== p) についのう = (+ エレーレク)</li> </ol> |  |  |
| 国内株式注文結果通知メール設定 | メールアドレス1     | ■O(ノルノアヘ ット)』と■O(剱子のセ ロ)』の入力は正しいが寺、<br>登録内容がお間違いないかご確認ください。                                               |  |  |
| 米国株式注文結果通知メール設定 | メールアドレス1     | ②普段ご利用する端末のメールアドレスが登録されているかを                                                                              |  |  |
| 投資信託注文受付通知メール設定 | メールアドレス1     | ご確認ください。                                                                                                  |  |  |
| 債券注文結果通知メール設定   | メールアドレス1     |                                                                                                    |  |  |
| ログイン通知メール設定     | メールアドレス1     |                                                                                                    |  |  |
| 出金受付通知メール設定     | メールアドレス1     |                                                                                                    |  |  |

4. 〔お客さま登録情報〕画面を下にスクロールし、「ログイン時多要素認証」欄の 右にある「変更」をクリックしてください。

| 出金受付通知メール設定 | メールアドレス2 |    |
|-------------|----------|----|
| ログイン時多要素認証  | 利用しない    |    |
| ログインパスワード   | ******   | 変更 |
| 取引暗証番号      | ******   | 変更 |

5. [ログイン時多要素認証 設定変更-確認-] 画面にて、「変更後のログイン時 多要素認証」欄が「利用する」になっていることをご確認ください。

| ログイン時多要素認証     | 設定変更 -確認- |  |
|----------------|-----------|--|
| 変更前のログイン時多要素認証 | 利用しない     |  |
| 変更後のログイン時多要素認証 | 利用する      |  |
|                |           |  |

6.4の操作に伴い、「重要メール」に登録されているメールアドレス宛に
 送信される「認証コード」(6桁の数字)をご確認ください。
 〈件名:【OKB証券】認証コードのお知らせ〉

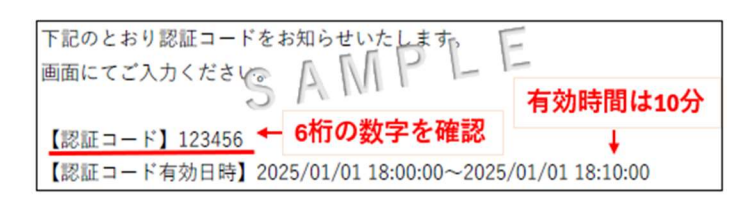

7. 〔ログイン時多要素認証 設定変更-確認-〕画面にて、「認証コード」欄には メールに記載された「認証コード」(6桁の数字)を入力し、「取引暗証 番号」欄には「取引暗証番号」を入力後、「変更する」をクリックして ください。

| ログイン時多要素認証 設定変                                                                                | 更 -確認-              |  |  |
|-----------------------------------------------------------------------------------------------|---------------------|--|--|
| 変更前のログイン時多要素認証                                                                                | 利用しない               |  |  |
| 変更後のログイン時多要素認証                                                                                | 利用する                |  |  |
| ご登録いただいたメールアドレスに認証コードを送付いたしました。<br>認証コードが届かない場合は、メールアドレスの登録状況(登録があるか・正しいものが登録されているか)をご確認ください。 |                     |  |  |
| 認証コード                                                                                         | 6桁の数字 重要メールに登録されている |  |  |
| 取引暗証番号                                                                                        | メールアドレス宛に届いています。    |  |  |
| ❹ 戻る                                                                                          | 変更する 🛛              |  |  |

変更後、「重要メール」に登録されているメールアドレス宛に変更の お知らせメールが届きます。

〈件名:【OKB証券】ログイン時多要素認証 設定変更のお知らせ〉

お客さまの口座にて、ログイン時多要素認証の設定が変更されましたのでお知らせいたします。 変更後の利用設定:利用する

以 上

別紙2

≪多要素認証を利用したログイン操作手順≫

- 1. [ログイン] 画面にて、ログイン I D・ログインパスワードを入力し、 「ログイン」をクリックすると [ログイン時多要素認証 入力] 画面へ遷移 いたします。
- 1の操作に伴い、「重要メール」に登録されているメールアドレス宛に送信 される「認証コード」(6桁の数字)をご確認ください。 〈件名:【OKB証券】認証コードのお知らせ〉
- 3. [ログイン時多要素認証 入力] 画面にて、「認証コード」欄に「認証コード」 (6桁の数字)を入力し、「ログイン」をクリックしてください。

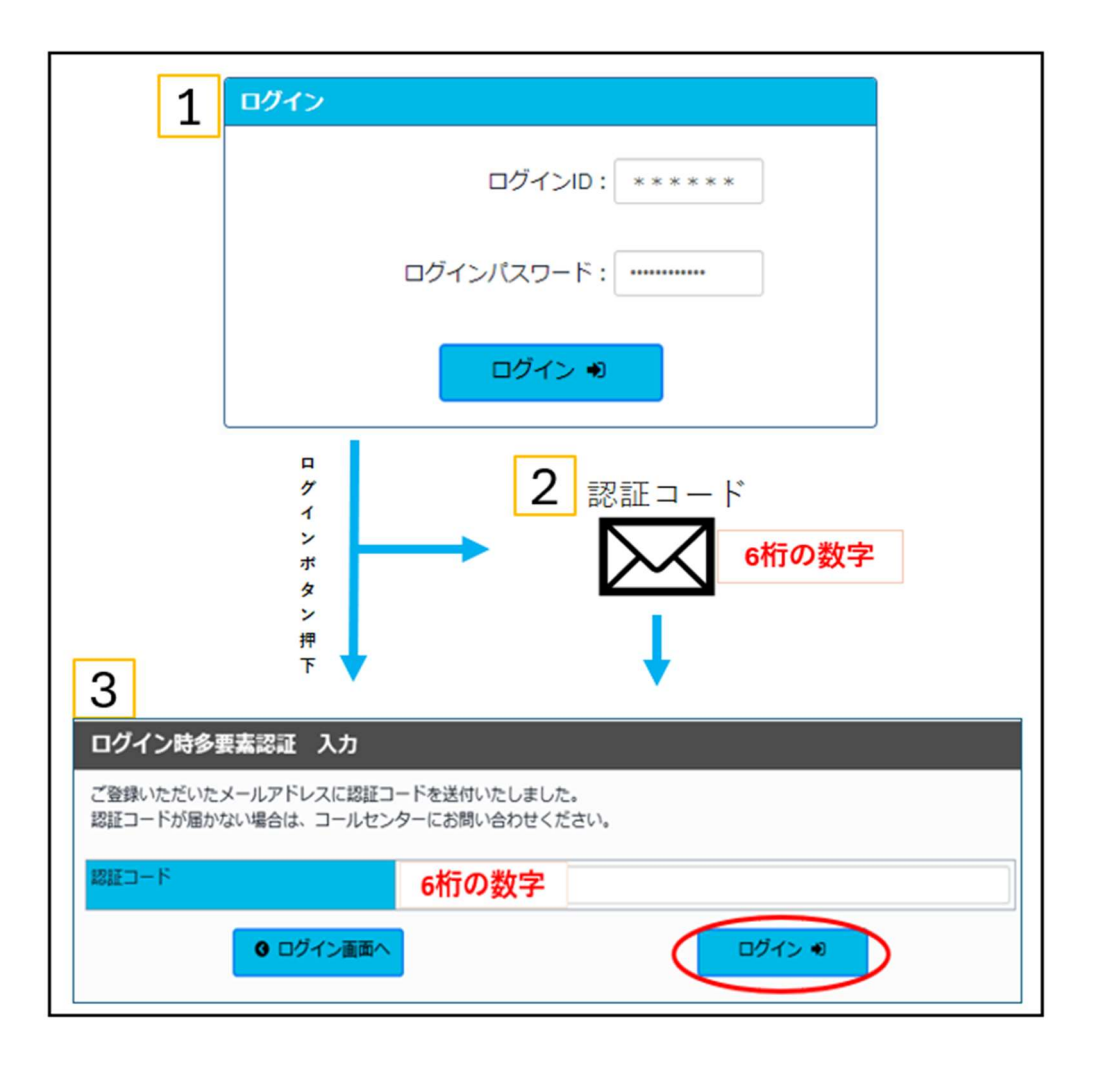